# Leçon 1. Les plus de l'administrateur

| Objectifs               | Au terme de cette leçon vous devrez être capable <u>d'identifier et</u><br><u>d'utiliser les différentes parties de l'écran</u> du logiciel SPIP :                                                                                                    |  |
|-------------------------|----------------------------------------------------------------------------------------------------|--|
|                         | <ol> <li>La barre de fonctions principales</li> <li>La barre de fonctions secondaires</li> <li>Les annexes des articles</li> </ol>                                                                                                    |  |
| L'administrateur        | <ul> <li>est une personne qui a accès à l'espace privé du site et qui a tous « les droits » sur le site : ajout de textes, suppression de textes, contrôle des textes rédigés par les rédacteurs, gestion des rubriques. Il est le responsable "moral" du contenu du site.</li> <li>Il gère <ul> <li>Les articles</li> <li>Les rubriques</li> <li>Les contributions (Forum, pétition,)</li> <li>Les statistiques</li> <li>La configuration</li> </ul> </li> </ul> |  |
| L'administrateur restre | zint                                                                                                    |  |
|                         | <ul> <li>Est une personne qui a les mêmes fonctions que l'administrateur<br/>en ce qui concerne la gestion des articles mais pour une ou<br/>plusieurs rubriques et il est rédacteur pour les autres rubriques.</li> <li>Il gère dans la rubrique dont il est responsable</li> <li>Les articles</li> <li>Les sous rubriques</li> </ul>                                                                                                    |  |
| Déroulement             | Vous allez dans un premier temps voir les différences entre le rédacteur et l'administrateur. Vous verrez ensuite les variantes pour l'administrateur restreint.                                                                                                    |  |
| Bouton administrateur   | <ul> <li>Dès votre première entrée dans l'espace privé en temps qu'administrateur, vous allez retrouver automatiquement dans l'espace public plusieurs boutons</li> <li>Modifier l'article qui vous permet d'aller directement sur la page de publication de l'article</li> <li>Recalculer cette page permet de mettre à jour la page sur laquelle vous êtes.</li> <li>Popularité de l'article vous amène dans les statistiques de l'article</li> </ul>           |  |
|                         |                                                                                                    |  |

|                                                                                                    | ivertu | ire                                                                                             |                                          |                                                 |                                      |                         |
|----------------------------------------------------------------------------------------------------|--------|-------------------------------------------------------------------------------------------------|------------------------------------------|-------------------------------------------------|--------------------------------------|-------------------------|
| FA 🗾                                                                                                    |        |                                                                                                 | <b>U</b>                                 |                                                 | 2                                    |                         |
| À suivre Édition                                                                                                    | Forum  | Auteurs Statistique                                                                             | s Configuration                          |                                                 | Aide                                 | Visiter                 |
|                                                                                                    | D Piw  | u C                                                                                             | abc abc 😳                                |                                                 | français                             | ✓                       |
|                                                                                                    |        | VOUS AVEZ 2 NOUVE                                                                               | UX MESSAGES                              |                                                 |                                      |                         |
| 0                                                                                                    |        |                                                                                                 |                                          |                                                 |                                      |                         |
| (I)                                                                                                    | -      |                                                                                                 |                                          |                                                 |                                      |                         |
| Supprimer le cookie de correspondance                                                                                                    |        | Créer une<br>rubrique                                                                           | Écrire un<br>nouvel<br>article           | Écrire une<br>nouvelle<br>brève                 | G R                                  | éférencer<br>n site     |
|                                                                                                    |        |                                                                                                 |                                          |                                                 |                                      |                         |
| Site de test de la version SPIP 1.8                                                                                                    | Ð      | Les articles et brèves<br>pas à donner votre av                                                 | ci-dessous sont<br>is grâce aux for      | t proposés à la<br>rums qui leur s              | publication<br>ont attaché           | n. N'hésitez<br>S.      |
| Site de test de la<br>version SPIP 1.8<br>Articles<br>• en cours de rédaction: 2<br>• en attente de validation: 1                                                                                                    | ÷      | Les articles et brèves<br>pas à donner votre av<br>Articles proposé<br>El Pilatus PC6 (English) | ci-dessous sont<br>is grâce aux for<br>s | t proposés à la<br>'ums qui leur s<br>Bemard MÞ | publication<br>ont attaché<br>18 mai | N'hésitez<br>s.<br>Nº 6 |
| Site de test de la<br>version SPIP 1.8<br>Articles<br>• en cours de rédaction: 2<br>• en attente de validation: 1<br>• publiés en ligne: 4<br>Brèves<br>• publiés en ligne: 1                                                                                  | ÷      | Les articles et brèves<br>pas à donner votre av<br>Articles proposé<br>Pilatus PC6 (English)    | ci-dessous sont<br>is grâce aux for<br>s | t proposés à la<br>ums qui leur s<br>Bemard M▶  | publicatior<br>ont attaché<br>18 mai | N'hésitez<br>s.<br>Nº 6 |
| Site de test de la<br>version SPIP 1.8<br>Articles<br>• en cours de rédaction: 2<br>• en attente de validation: 1<br>• publiés en ligne: 4<br>Brèves<br>• publiés en ligne: 1<br>Auteurs<br>• Administrateurs: 1<br>• Rédacteurs: 2                            | •      | Les articles et brèves<br>pas à donner votre av<br>Articles proposé<br>Pilatus PC6 (English)    | ci-dessous sont<br>is grâce aux for<br>s | t proposés à la<br>rums qui leur s<br>Bemard MÞ | publication<br>ont attaché<br>18 mai | N'hésitez<br>S.<br>Nº 6 |
| Site de test de la<br>version SPIP 1.8<br>Articles<br>• en cours de rédaction: 2<br>• en attente de validation: 1<br>• publiés en ligne: 4<br>Brèves<br>• publiés en ligne: 1<br>Auteurs<br>• Administrateurs: 1<br>• Rédacteurs: 2                            | 1<br>1 | Les articles et brèves<br>pas à donner votre av<br>Articles proposé<br>Pilatus PC6 (English)    | ci-dessous sont<br>is grâce aux for<br>s | t proposés à la<br>'ums qui leur s<br>Bemard MÞ | publication<br>ont attaché<br>18 mai | N'hésitez<br>s.<br>Nº 6 |
| Site de test de la<br>version SPIP 1.8<br>Articles<br>• en cours de rédaction: 2<br>• en attente de validation: 1<br>• publiés en ligne: 4<br>Brèves<br>• publiés en ligne: 1<br>Auteurs<br>• Administrateurs: 1<br>• Rédacteurs: 2<br>mai 2005<br>2 3 4 5 6 7 | 1 8    | Les articles et brèves<br>pas à donner votre av<br>Articles proposé<br>Pilatus PC6 (English)    | ci-dessous sont<br>is grâce aux for<br>s | t proposés à la<br>'ums qui leur s<br>Bemard M≯ | publication<br>ont attaché<br>18 mai | N'hésitez<br>s.<br>Nº 6 |

| Les zones             | <ul> <li>L'écran du logiciel se divise en deux zones:</li> <li>Une zone des fonctions qui permet de choisir les écrans en rapport au travail à réaliser (le cadre rouge n° 1).</li> <li>Une zone de travail qui permet la réalisation des travaux de mise à jour du site (le cadre rouge n° 2).</li> </ul>                                                    |  |  |
|-----------------------|----------------------------------------------------------------------------------------------------|--|--|
| La zone des fonctions | <ul> <li>Cette zone est divisée en trois barres des tâches</li> <li>La barre des fonctions principales est invariable et représente les groupes de fonctions principales<br/>La barre des fonctions secondaires sera développée pour</li> </ul>                                                                                                    |  |  |
|                       | <ul> <li>chacune des fonctions secondantes seta developpee pour chacune des fonctions de la barre principale en surimpression lors du passage de la souris sur l'icône.</li> <li>La barre de séparation est en couleur et sépare la zone de tâches et la zone de travail (pour une meilleure utilisation de SPIP cliquez sur "interface complète")</li> </ul> |  |  |
| La zone de travail    | Cette zone est divisée en deux parties                                                                                                    |  |  |
|                       | <ul> <li>La partie de travail est l'endroit à partir duquel vous réalisez tous vos travaux</li> <li>La partie annexe permet d'affiner vos travaux et donne une série d'indications.</li> </ul>                                                                                                    |  |  |

# 2. La barre des fonctions principales

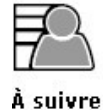

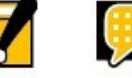

Forum

Édition

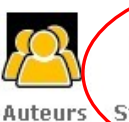

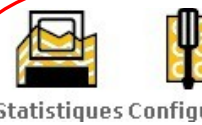

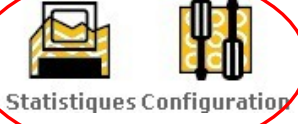

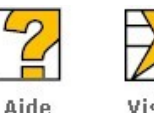

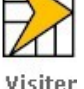

## Définition

La barre des fonctions principales est invariable et est commune à tous. Ne sont expliquées que les fonctions de l'administrateur

Description

Voici une petite description des fonctions principales

- Statistiques : permet de suivre l'évolution de votre site grâce à la gestion des messages, aux statistiques, ...
- Configuration : permet de configurer le site grâce à toute une série de fonctions.

# 3. La barre des fonctions secondaires

#### Définition La barre des fonctions secondaires varie en fonction du choix dans la barre des fonctions principales. Pour chaque icône de la barre des fonctions principales les fonctions secondaires s'affiche en surimpression et ne sera

visible que par l'administrateur.

La fonctions principales restent pratiquement les même que pour les rédacteurs (en cliquant sur l'icônes principales).

Pour contre le clic sur une icône de fonction secondaire entraine une spécificité qui facilite le travail de l'administrateur.

## Les fonctions secondaires de : A suivre

Il n'y en a pas.

# Les fonctions secondaires de : Edition

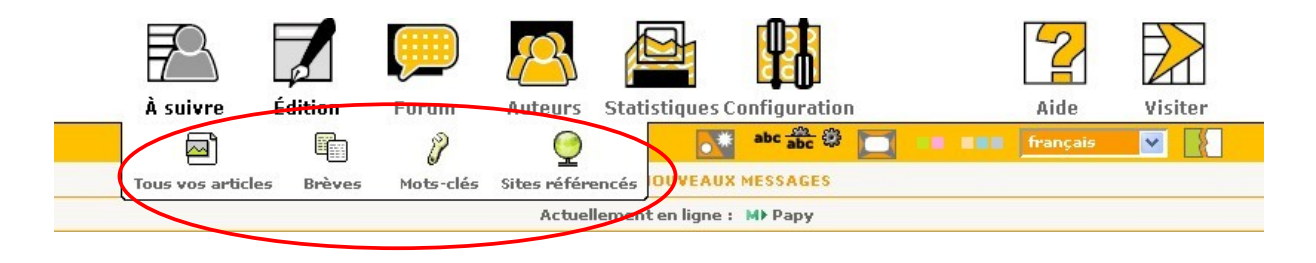

Description

propose un accès directe à :

**Tous vos documents** 

- Brèves
- Mots-clés
- Sites référencés

Essayez

Allez tester la fonction éditions.

## Les fonctions secondaires de : Forum

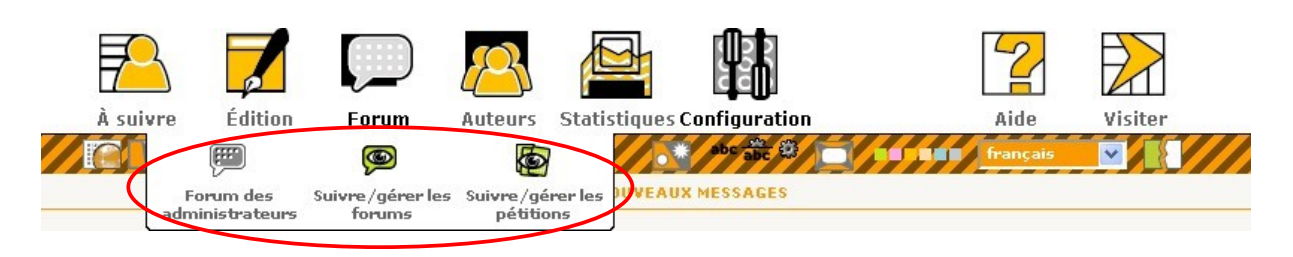

#### Description

propose les différentes manières d'entrer en contact avec les autres personnes qui ont accès à l'espace privé.

- Forum des administrateurs : permet de provoquer un débat auprès des administrateurs du site
- Le suivi et la gestion des forums publics
- Le suivi et la gestion des pétitions publiques

Essayez

Allez tester la fonction forum.

## Les fonctions secondaires de : Auteurs

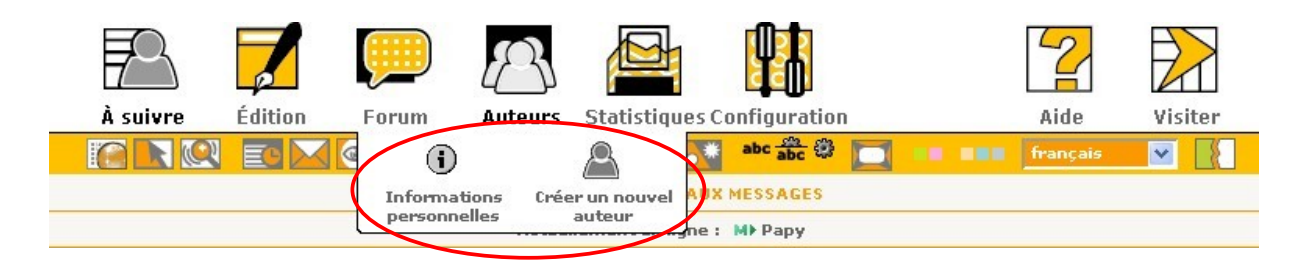

#### Description

permet de .

- Vérifier vos informations personnelles.
- Créer un nouvel auteur.

### Essayez

Allez tester le forum des administrateurs.

## Les fonction secondaires de : Statistiques

| 70       |         | $\bigcirc$ | $\mathcal{B}$   |                  |            | 2            |         |
|----------|---------|------------|-----------------|------------------|------------|--------------|---------|
| À suivre | Édition | Forum      | Auteurs         | Statistiques Cor | figuration | Aide         | Visiter |
|          |         |            | 5               | Q.               | 25         | <br>français | ▼       |
|          |         | (          | Répartition des | Répartition par  | Liens      |              |         |
|          |         |            | visites         | langues          | entrants   |              |         |

Description

La fonction principale donne les statistique de façon générale Les fonctions secondaire propose différentes statistiques

- Une répartition des visite en pourcentage par rubrique.
- Une répartition des visite en pourcentage par langue.
- Les Liens entrants, c'est à dire d'où viennent les visites

Essayez

Allez tester cette nouvelle barre des fonctions secondaires.

## Les fonction secondaires de : Configuration

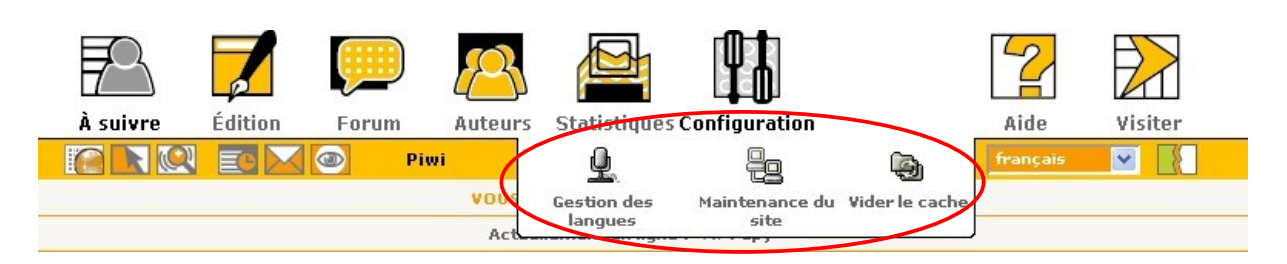

Description

Essayez

La fonction principale permet de configurer le site par rapport à ce que nous souhaitons qu'il deviennent.

Les fonctions secondaires permettent de gérer des actions différentes

- La **Gestion des langues** est très utile lorsque vous utilisez le multilinguisme dans votre site.
- La **Maintenance du site** permet de faire des sauvegardes, des restaurations.
- Vider le cache est une fonction utilisée lorsque vous modifier votre site.

Allez tester cette nouvelle barre des fonctions secondaires.

# 4. La barre de séparation

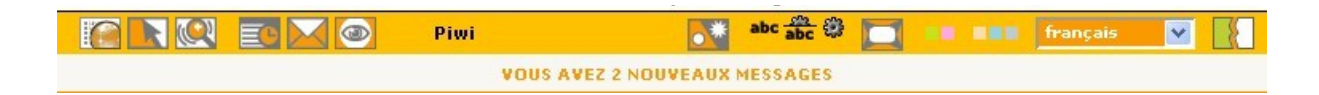

Définition

La barre de séparation est une ligne de démarquage entre la zone des fonctions et la zone de travail.

Toutes ses fonctions sont uniques et les même que pour le rédacteur à part les informations personnelles qui sont reprises dans les fonctions secondaires le la fonctions **auteurs**.

# 5. La zone de travail

| Image: Supprimer le cookie de correspondance       Image: Optimize de correspondance       Image: Optimize de correspondance                                                  | Vos articles en cours de rédac<br>Cessna C172 | tion<br>Piwi       | 23 mai                                              | Na 8                        |
|----------------------------------------------------------------------------------------------------|-----------------------------------------------|--------------------|-----------------------------------------------------|-----------------------------|
| Site de test de la<br>version SPIP 1.8<br>Articles<br>• en cours de rédaction: 3<br>• en attente de validation: 1<br>• publiés en ligne: 4<br>Brèves<br>• publiés en ligne: 1 | Créer une nouvel article                      | sont proposés à la | Réfé<br>un si<br>a publication. N<br>cont attachés. | irencer<br>ite<br>V'hésitez |
| Auteurs     Administrateurs: 2     Rédacteurs: 2                                                                                                    | Articles proposés Pilatus PC6 (English)       | Bernard M          | 18 mai                                              | Nº 6                        |
| mai 2005<br>1<br>2 3 4 5 6 7 8<br>9 10 11 12 13 14 15<br>16 17 18 19 20 21 22<br>23 24 25 26 27 28 29<br>30 31                                                                |                                               |                    |                                                     |                             |

#### Partie annexe

Définition

Partie de travail

#### Partie de travail

La zone de travail est partie de la page qui va développer les fonctions demandées par le barre des fonctions.

Cette partie est celle que vous allez utiliser le plus. Elle a trois fonctions de base :

- la page de rédaction qui permet de modifier un article, une rubrique, une brève, ....
- La page de publication qui permet de vérifier la modification.

• **Présentation de données** (agenda, synthèses de tous les articles, ...).

| Partie annexe | propose une série de fonctions annexes différentes des<br>rédacteurs, affinant votre travail (forum ou pas, pétition ou pas)<br>dans la partie de travail où vous vous trouvez<br>Si vous activez la fonction d'écran large (qui se trouve sur la<br>barre de séparation) l'encart avec tous les raccourcis autorisés se<br>place sur la droite de votre partie de travail. |
|---------------|----------------------------------------------------------------------------------------------------|
|               | Chaque fois qu'il y a un encart blanc vous trouvez sur la gauche<br>du titre un triangle. En cliquant dessus, vous dépliez les<br>différentes options proposées par la fonction                                                                                                    |
| Essayez       | Baladez-vous dans les différentes zones de travail pour repérer<br>les fonctionnalités que vous utiliserez.                                                                                                    |

# 6. Les plus de l'administrateur restreint

#### La barre des fonctions principales

**Description** La barre de fonction pour un administrateur restreint est la mêmeque pour les rédacteurs et sans fonctions secondaire en sur-impression. Il a les même droit que l'administrateur complet seulement dans les rubriques qu'il administre

## 7. Résumons

| Pour                        | Faites                                        |  |  |
|-----------------------------|-----------------------------------------------|--|--|
| Entrer dans l'espace privé  | Cliquez sur le lien du site public qui vous   |  |  |
|                             | amène dans l'espace privé "administration"    |  |  |
|                             | ou " <b>Admin</b> " ou un <b>logo</b>         |  |  |
|                             | Insérez votre login et valider                |  |  |
|                             | Inscrivez votre mot de passe et valider       |  |  |
| Choisir une fonction        | Cliquez sur la fonction de base de la barre   |  |  |
|                             | des fonctions principales                     |  |  |
|                             | Sélectionnez une fonction secondaire          |  |  |
|                             | Travaillez dans la zone de travail et la zone |  |  |
|                             | annexe.                                       |  |  |
| Choisir une fonction unique | Sélectionnez une icône de droite de la barre  |  |  |
| _                           | des fonctions principales ou les icônes de la |  |  |
|                             | barre de séparation                           |  |  |

# 8. Propos d'étapes

Dans le deuxième niveau, nous allons apprendre les bases du logiciel SPIP pour que l'administrateur puisse réaliser son objectif principal :

Administrer le site qui lui est confié.

#### Cette première leçon nous familiarise avec l'environnement de l'espace privé de l'administrateur et de l'administrateur restreint.

Dans les leçons suivantes nous verrons comment valider un articles ou une brève (leçon 2). Ensuite nous apprendrons à gérer le contenu du site comme des forums, pétitions, rubriques (leçon 3). Un site peut difficilement être géré sans la maîtrise des statistiques (leçon 4). Enfin une bonne configuration permet une personnalisation du site.

Un des premiers rôles de l'administrateur est de valider les articles et les brèves qui ont été proposés par les rédacteurs.